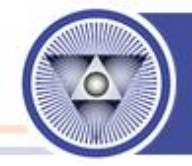

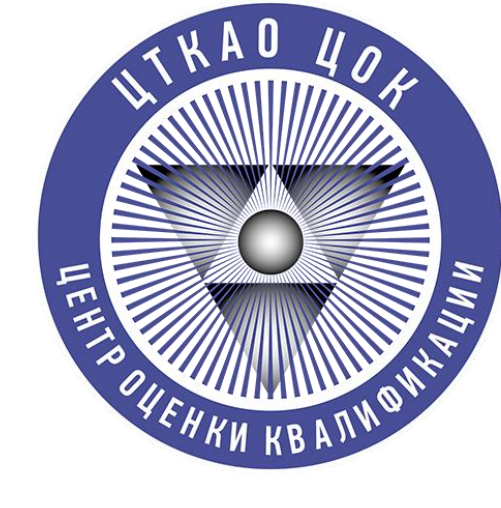

# Центр оценки квалификаций

ООО «Центр технических компетенций атомной отрасли»

# Регистрация в АИС НОК (ПАК НОК) НОСТРОЙ

# Для записи и прохождения независимой оценки квалификации в ЦОК «ЦТКАО»

Москва 2023 г.

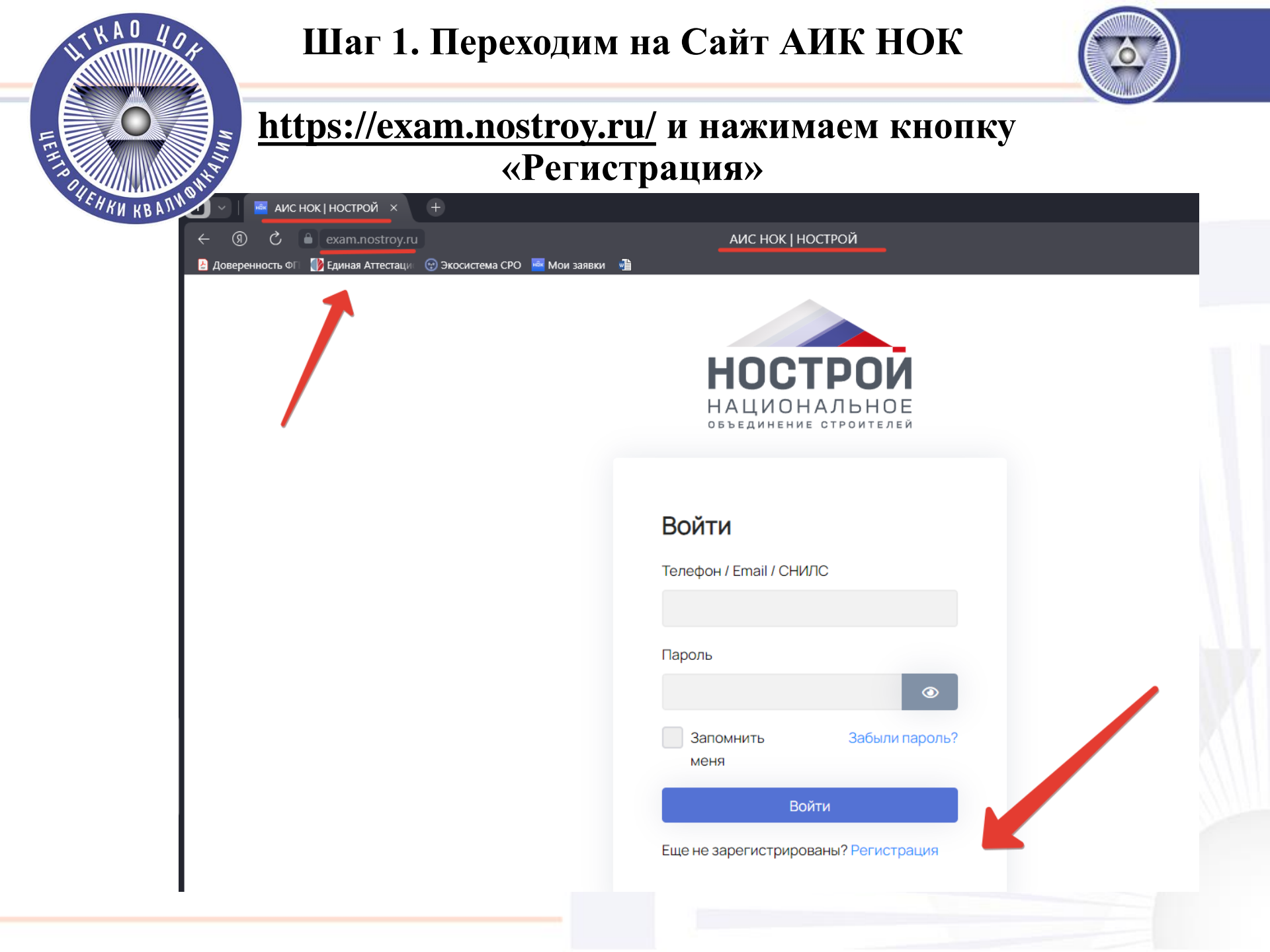

| Шаг 2. Заполняем фор                                                                                                    | ому Регистрации. 🛛 🔊 📉                                                  |
|----------------------------------------------------------------------------------------------------|-------------------------------------------------------------------------|
| Прилумываем и запом                                                                                                    | инаем пароль!                                                           |
|                                                                                                    |                                                                         |
| Е ОСТОВИ АИСНОК   НОСТРОЙ × +                                                                                                    |                                                                         |
| E exam.nostroy.ru                                                                                                    | АИС НОК   НОСТРОЙ                                                       |
| С С С С С С С С С С С С С С С С С С С                                                                                                    | заявки 📲                                                                |
| IN AUR.                                                                                                    |                                                                         |
|                                                                                                    | НОСТРОЙ                                                                 |
|                                                                                                    | НАЦИОНАЛЬНОЕ<br>объединение отроителей                                  |
| + Форму Регистрации заполняем                                                                                                    |                                                                         |
| коппектной информацией                                                                                                    | Регистрация                                                             |
| Roppertition interplaudien.                                                                                                    | <ol> <li>Информация</li> <li>Верификация</li> <li>Завершение</li> </ol> |
|                                                                                                    | Страна *                                                                |
| + Особое Внимание просим уделить                                                                                                    | Российская Федерация 🗸                                                  |
| СНИЛС.                                                                                                    | Фамилия*                                                                |
|                                                                                                    | VIM9.*                                                                  |
| + Электронную почту лучше указывать                                                                                                    |                                                                         |
| $\mathbf{I}$ $\mathbf{J}$ $\mathbf{J}$ | Отчество                                                                |
|                                                                                                    | Tegetou *                                                               |
| рабочую.                                                                                                    | +7 ()                                                                   |
|                                                                                                    | Почта*                                                                  |
| + Пароль необходимо записать и                                                                                                    |                                                                         |
| запомнить!                                                                                                    | снилс.                                                                  |
|                                                                                                    |                                                                         |
| + После заполнения нажимаем                                                                                                    |                                                                         |
|                                                                                                    | Эта обязательное поле.                                                  |
| «продолжить»                                                                                                    | Я согласен на обработку персональных данных                             |
|                                                                                                    | Продолжить                                                              |

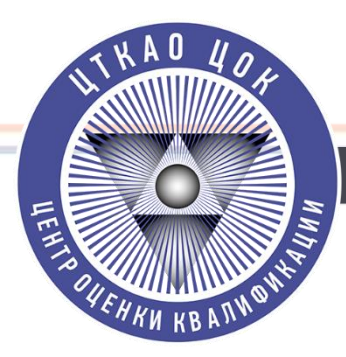

# Шаг 3. Направляем «Код Безопасности»

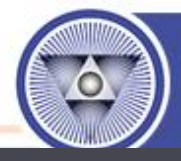

) 🖒 🥤 exam.nostroy.ru

нострой

ПАК НОК І НОСТРОЙ

Для того, что бы на указанную почту система АИС НОК направила **«Код Безопасности»** Необходимо **Однократно** нажать кнопку **«Отправить код»** 

| ) информация         | — 2 Верификация            | (3) Завершени        |
|----------------------|----------------------------|----------------------|
| д проверки для почты |                            |                      |
|                      |                            | Отправить код        |
|                      |                            | ×                    |
|                      | отправлен код подтверждени | я, откроите письмо и |
| введите код.         |                            |                      |

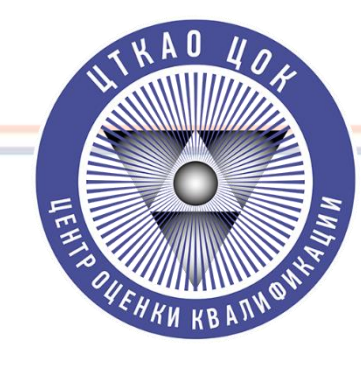

# Шаг 4. Получаем «Код Безопасности».

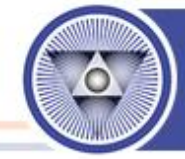

# На почту, указанную в форме, после нажатия кнопки «Отправить Код» должен быть направлен «Код подтверждения» от системы АИС НОК

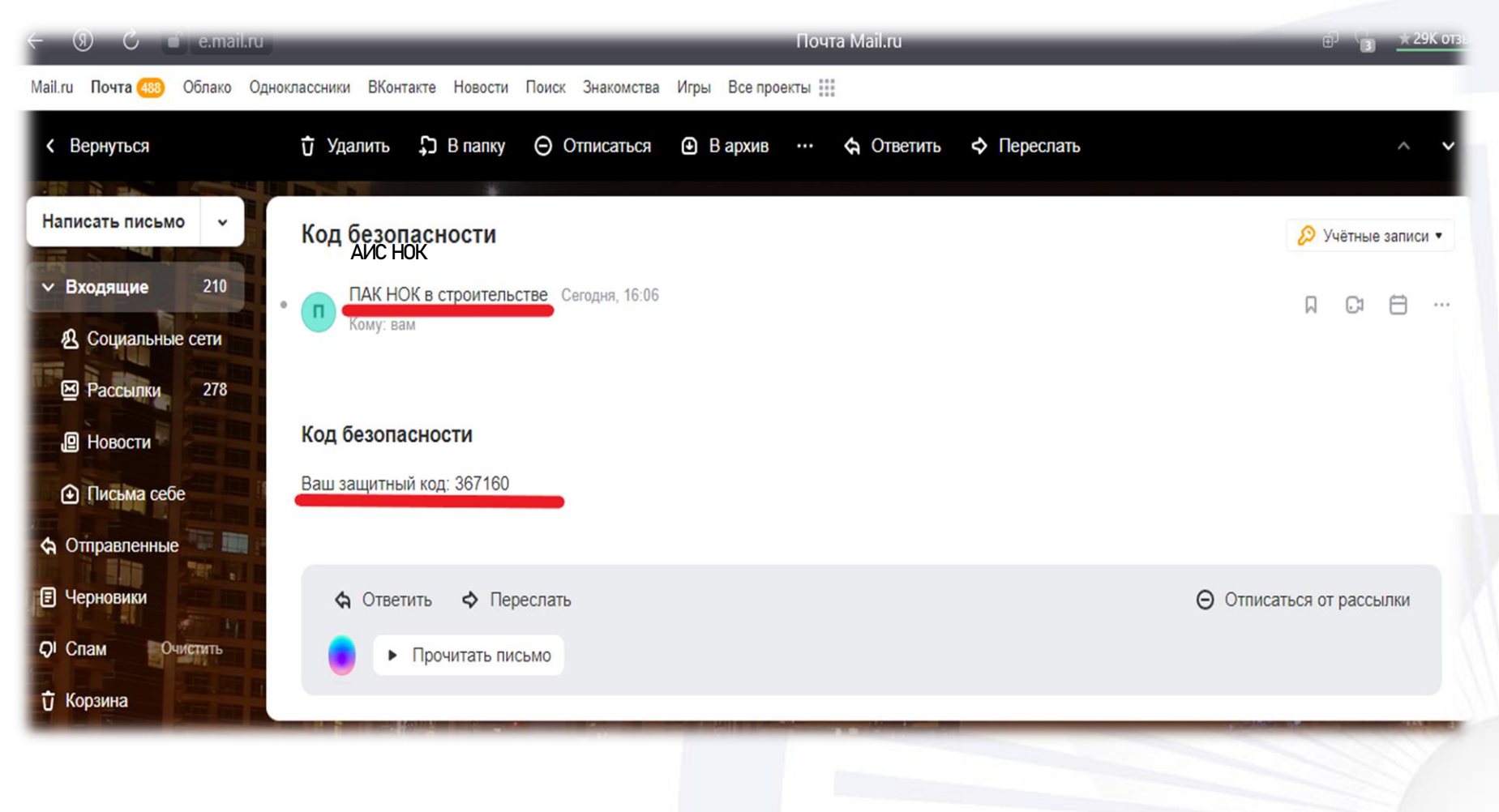

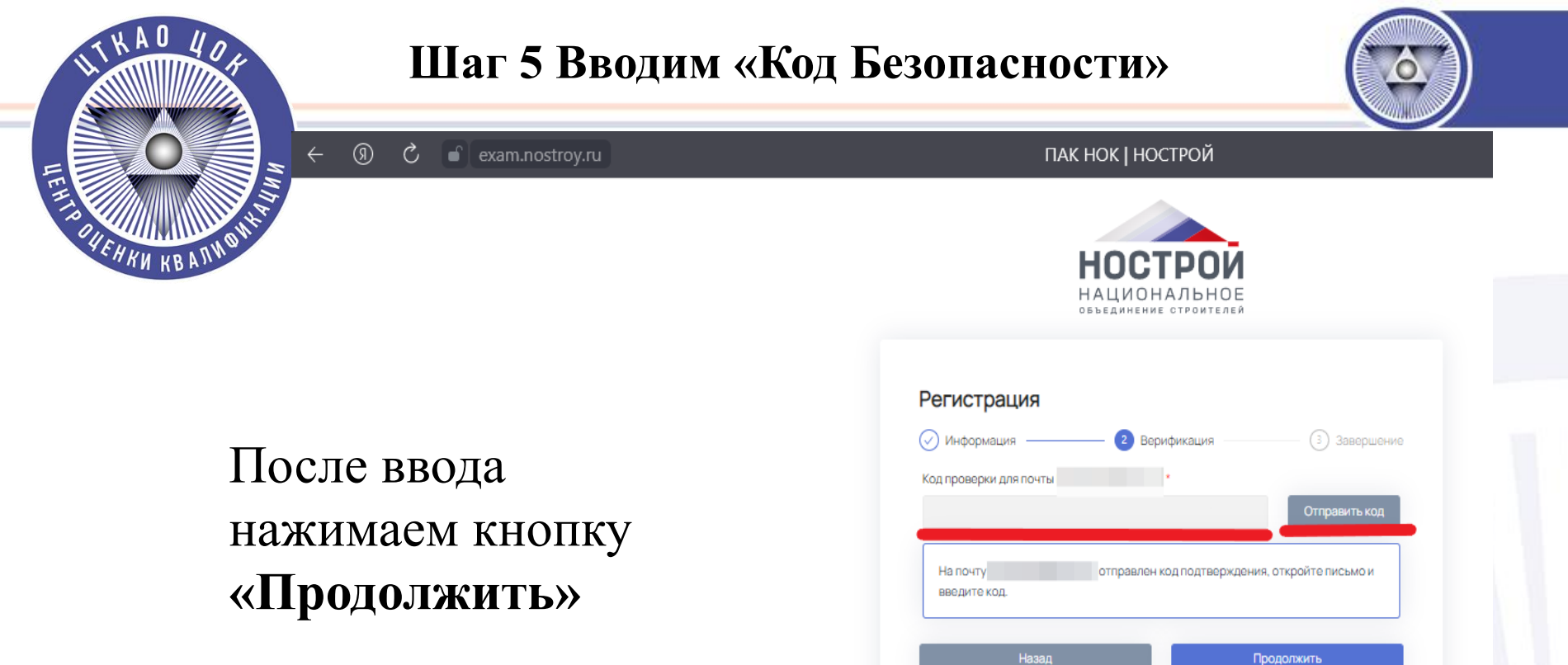

Уже зарегистрированы? Войти

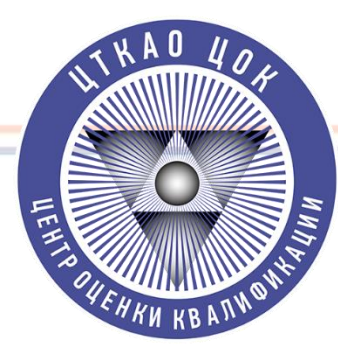

# Шаг 6. «Вы успешно зарегистрированы».

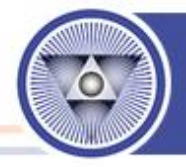

После появления данного уведомления, необходимо подождать 5-10 секунд, либо автоматически обновить страницу.

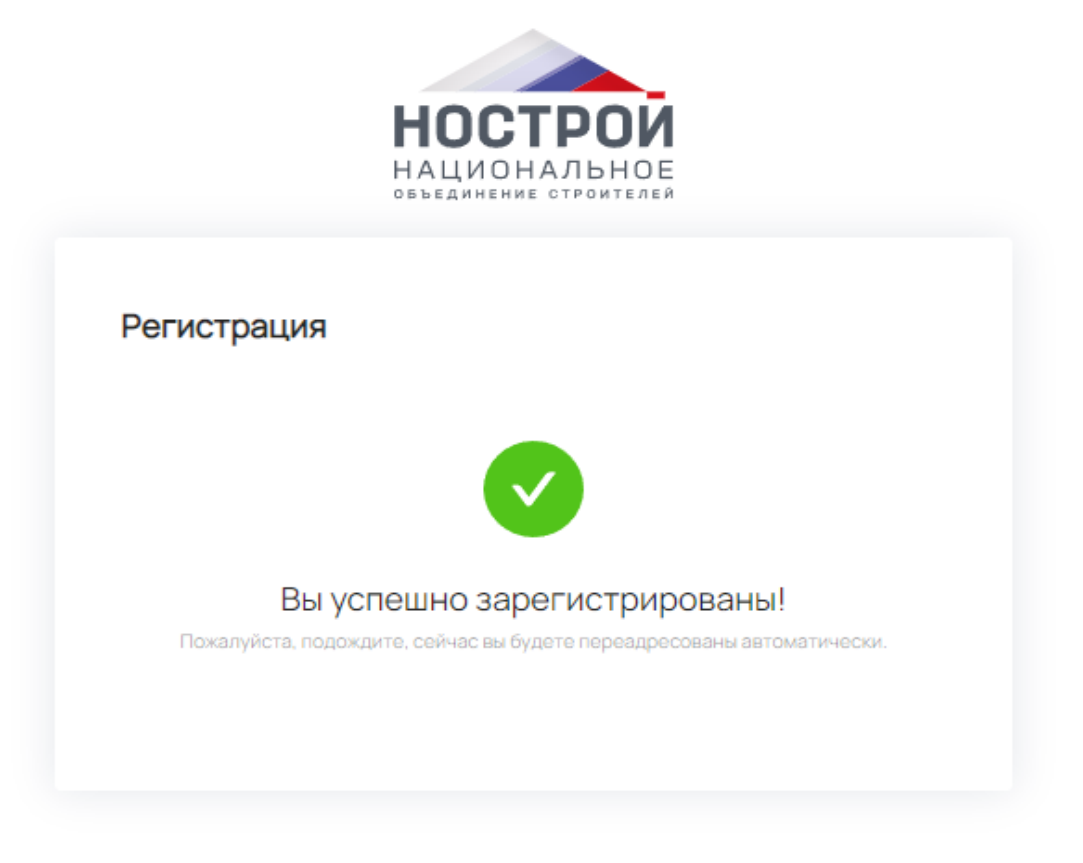

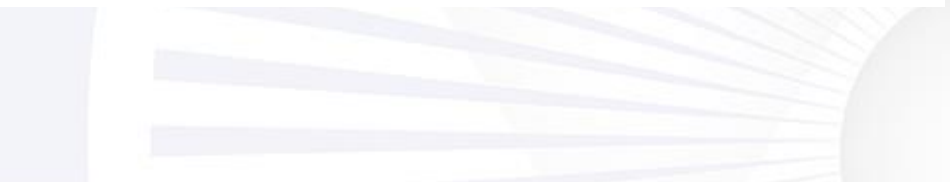

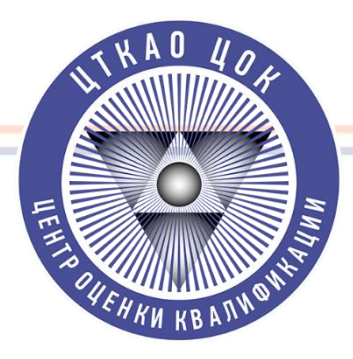

# Шаг 7. Направление Заявки.

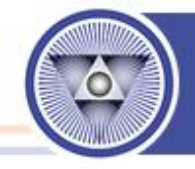

# На рабочем столе АИС НОК. Нажимаем кнопку «Начать» в колонке «Заявка»

| ПИК ПОИзаявки                                          | и <u>ш</u> мои экзамены |  |
|--------------------------------------------------------|-------------------------|--|
| бочий стол 🙊 · Рабочий стол                            |                         |  |
| Заявка                                                 |                         |  |
| Подайте заявку на прохождение НОК по интересующей квал | ификации                |  |
| Начать                                                 |                         |  |
|                                                        |                         |  |
|                                                        |                         |  |
|                                                        |                         |  |
|                                                        |                         |  |
|                                                        |                         |  |

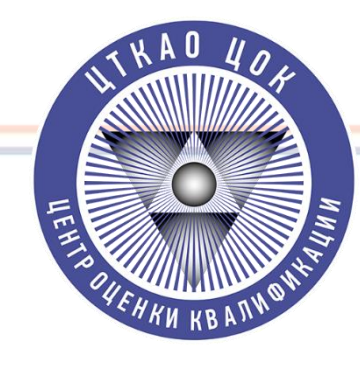

2

### Шаг 8. Заполняем форму Заявки и нажимаем кнопку «Продолжить»

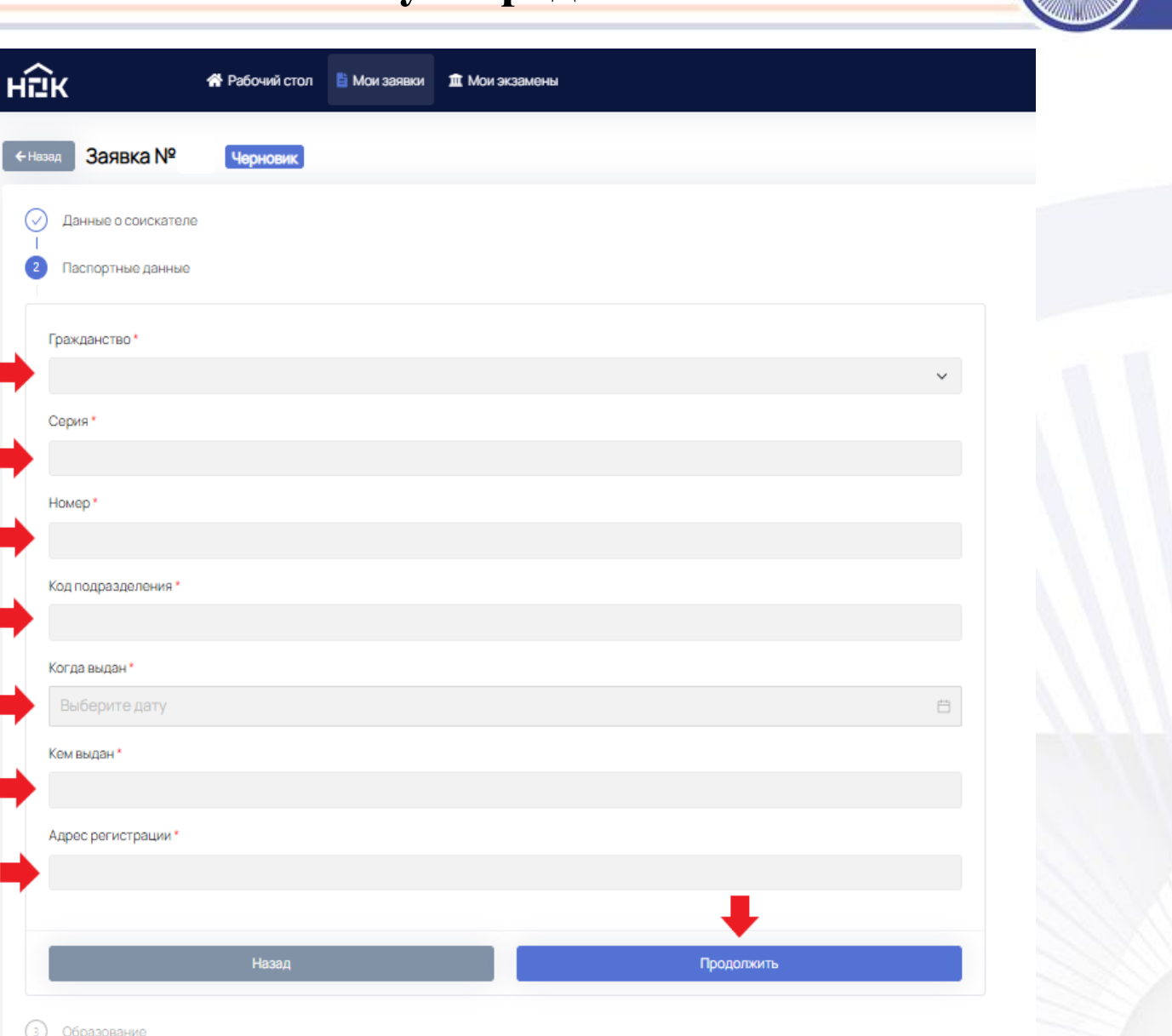

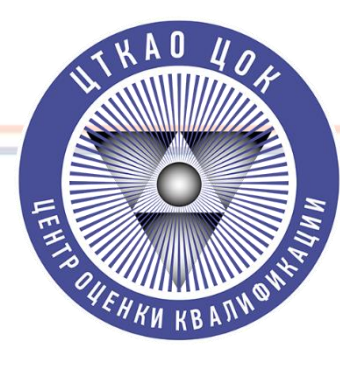

# Шаг 8. Во вкладке «Образование» нажимаем кнопку «Добавить» и заполняем форму об

# образовании

| нык                                                                                                    | 希 Рабочий стол 🔋 Мои за | явки 🏛 Мои экзамены |
|----------------------------------------------------------------------------------------------------|-------------------------|---------------------|
| ← Назад Заявка №7                                                                                                    | 92 Черновик             |                     |
| Данные о соискател                                                                                                    | le                      |                     |
| Паспортные данные                                                                                                    |                         |                     |
| 3 Образование                                                                                                    |                         |                     |
| Добавить                                                                                                    |                         |                     |
|                                                                                                    |                         |                     |
|                                                                                                    | Назад                   | Продолжить          |
|                                                                                                    |                         |                     |
| <ol> <li>Сведения о трудово</li> </ol>                                                                                                    | й деятельности          |                     |
|                                                                                                    | й деятельности          |                     |
| <ul> <li>(4) Сведения о трудово</li> <li>5) Документы</li> <li>6) Квалификация</li> </ul>                                                              | й деятельности          |                     |
| <ul> <li>4 Сведения о трудово</li> <li>5 Документы</li> <li>6 Квалификация</li> <li>7 Подтверждение</li> <li>8 Оплата</li> </ul>                       | й деятельности          |                     |
| <ul> <li>4 Сведения о трудово</li> <li>5 Документы</li> <li>6 Квалификация</li> <li>7 Подтверждение</li> <li>8 Оплата</li> <li>9 Выбор даты</li> </ul> | й деятельности          |                     |

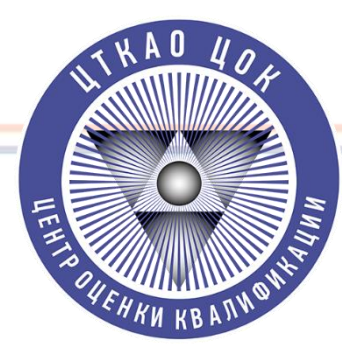

Ø

# Шаг 9. Добавляем «Образование»

| Паспортные данные            |   |
|------------------------------|---|
| Образование                  |   |
| Добавить                     |   |
| Вид образования *            | â |
| Образование                  | ~ |
| Тип образования *            |   |
| Высшее полное                | ~ |
| Образовательное учреждение * |   |
|                              |   |
| выберите год                 | Ë |
| Специальность *              |   |
|                              |   |
| Квалификация *               |   |
|                              |   |

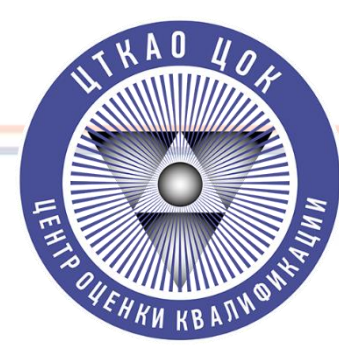

# Шаг 10. «Трудовой опыт»

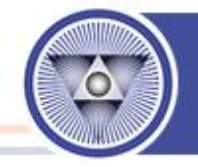

# Заполняем сведения о трудовой деятельности

| < Назад Заявка № Черновик                        |         |
|--------------------------------------------------|---------|
|                                                  |         |
|                                                  |         |
| <ul> <li>Паспортные данные</li> <li>I</li> </ul> |         |
| Образование                                      |         |
| Сведения о трудовой деятельности                 |         |
|                                                  |         |
| Занят                                            |         |
| Дата увольнения *                                |         |
| Выберите дату                                    | Ë       |
| Название организации *                           |         |
|                                                  |         |
| Занимаемая должность *                           |         |
|                                                  |         |
| Общий стаж *                                     |         |
|                                                  | ÷ 👗     |
| Стаж по оцениваемой специальности *              |         |
|                                                  |         |
|                                                  |         |
| Назад                                            | должить |
|                                                  |         |
|                                                  | T       |
|                                                  |         |

| WIKAD 404                                                                                   | Шаг 11. Загруж                      | каем Документы                                                                                | <b>()</b> 13                            |
|---------------------------------------------------------------------------------------------|-------------------------------------|-----------------------------------------------------------------------------------------------|-----------------------------------------|
| С<br>С<br>С<br>С<br>С<br>С<br>С<br>С<br>С<br>С<br>С<br>С<br>С<br>С<br>С<br>С<br>С<br>С<br>С | Во вкладке «До                      | окументы» из Списка выб<br>1. «Паспорт»<br>2. «Документ о высшем о<br>3. «Локумент полтвержла | бираем !<br>образовании»<br>ноший стаж» |
| Типы документов<br>Нажмите для ві                                                           | в                                   | (ТК заверяется ра                                                                             | ботодателем)                            |
| Паспорт<br>Ø BoardPas                                                                       | s_DOTSENKO_2022-OCT-04_SVOKZN.pdf   | Прикладываем Сканиров                                                                         | анные Копии                             |
| <b>Документ по</b> ,<br>Прикрепит                                                           | <b>дтверждающий стаж</b><br>ть файл |                                                                                               |                                         |
| <b>Диплом о выс</b><br>Прикрепит                                                            | <b>сшем образовании</b><br>гь файл  |                                                                                               |                                         |
|                                                                                             | Назад                               | Продолжить                                                                                    |                                         |

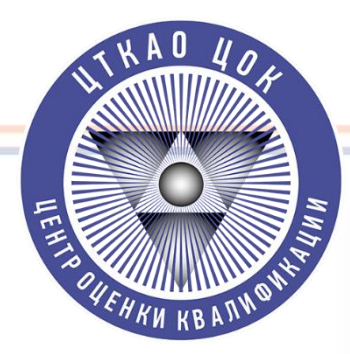

# Шаг 12. Во вкладке «Квалификация» выбираем «Главный инженер проекта»

| $\bigcirc$       | Данные о соискателе                                                                     |            |  |
|------------------|-----------------------------------------------------------------------------------------|------------|--|
| $\odot$          | Паспортные данные                                                                       |            |  |
| $\odot$          | Образование                                                                             |            |  |
| Ø                | Сведения о трудовой деятельности                                                        |            |  |
| $\odot$          | Документы                                                                               |            |  |
| 6                | Квалификация                                                                            |            |  |
|                  | <валификация *                                                                          |            |  |
|                  | Главный инженер проекта<br>Назад                                                        | Продолжить |  |
|                  | Главный инженер проекта<br>Назад                                                        | Гродолжить |  |
| 7                | Главный инженер проекта<br>Назад<br>Подтверждение                                       | Гродолжить |  |
| - <sup>(7)</sup> | Главный инженер проекта<br>Назад<br>Подтверждение<br>Оплата                             | Продолжить |  |
|                  | Главный инженер проекта<br>Назад<br>Подтверждение<br>Оплата<br>Выбор даты               | Продолжить |  |
|                  | Главный инженер проекта<br>Назад<br>Подтверждение<br>Оплата<br>Выбор даты<br>Информация | Продолжить |  |

### Шаг 13. Подача заявки в ЦОК «ЦТКАО» HEHRO BUEH KN KB Находим на карте г. Москва ателе нные и приближаем до центра города (М. Третьяковская) Сведения о трудовой деятельности И выбираем ЦОК «ЦТКАО» Документы Квалификация Квалификация\* Главный инженер проекта Карта мест проведения профессионального экзамена **Lerose** Хорошевс Xono-ulferendi Tiona 000 "UTKAO" 119017, г Москва, Москва, ул Большая Ордынка д. 29 Зыбрать место проведе Sample and percent Dumm-Zassignoso Credue characteristic actual Tarape COMPANY NUMBER Margeonto **AXZZEW/PRECKIN** Haratenne

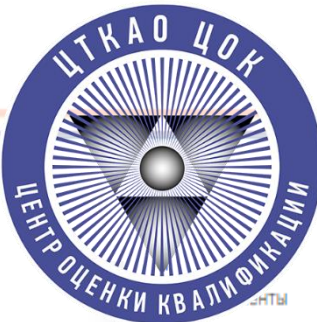

Оплата

Выбор даты

Информация

Назад

# Шаг 14. Направление Заявки

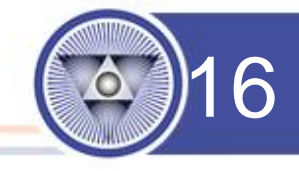

# Канкфикаци Канкфикаци Подтверждение Подтверждение Рассмотрение Заявка будет направлена в ЦОК на рассмотрения. После рассмотрения Вам поступит уведомление. Постласен на обработку персональных данных Достоверность предоставленных данных подтверждаю

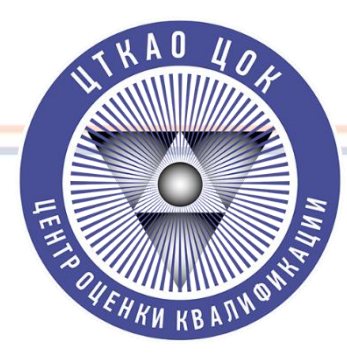

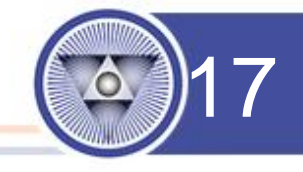

Шаг 14. Ожидайте рассмотрения заявки и дальнейших инструкций от ЦОК «ЦТКАО».

О направлении заявки в ЦОК «ЦТКАО» и по возникшим вопросам по работе с АИС НОК, обращаться к руководителю ЦОК «ЦТКАО» – Конченко Кириллу Алексеевичу по номеру телефона:

+7 (925) 006-34-67